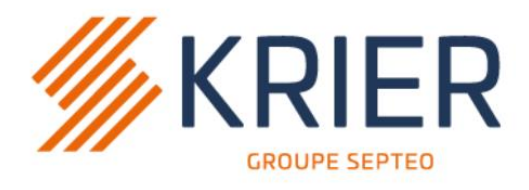

## Solutions logicielles & digitales pour l'immobilier

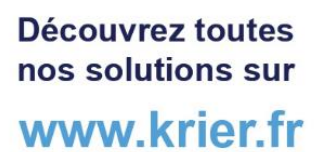

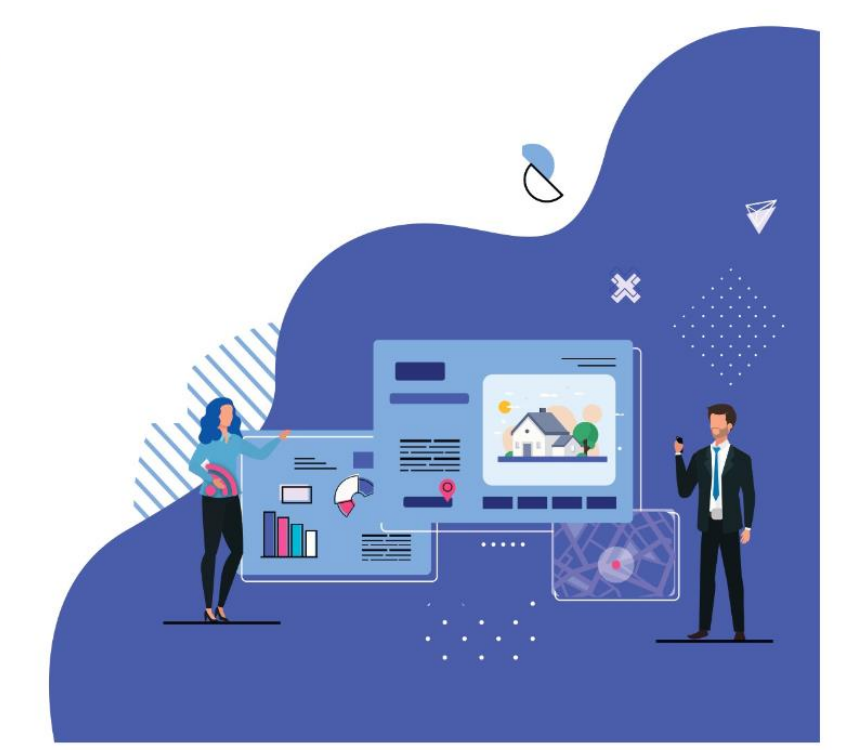

# Module +

# LRE Gérance

### Sommaire

| I.   | Avant-propos                   | 3  |
|------|--------------------------------|----|
| II.  | Activation                     | 3  |
| 1.   | . Activation du module         | 4  |
| 2    | . Activation des recharges     | 4  |
| III. | Paramétrage des Tiers (LRE)    | 7  |
| IV.  | Envoyer des LRE                | 7  |
| 1.   | . Modules concernés            | 7  |
| 2    | . Fonctionnement               | 8  |
| V.   | LRE chez les tiers             | 12 |
| 1.   | . Réception d'un email         | 12 |
| 2    | . Signature                    | 13 |
| 3    | . Confirmation auprès du tiers | 15 |
| 4    | Confirmation à l'agence        | 16 |

## I. Avant-propos

## La valeur juridique de la lettre recommandée électronique est la même que celle d'une lettre recommandée avec accusé de réception classique.

Pour la conclusion ou l'exécution d'un contrat, l'envoi d'un courrier en recommandé avec avis de réception peut être exigé afin de constituer une preuve de l'envoi. Il est possible d'effectuer cette formalité par voie électronique.

Une lettre recommandée électronique n'est pas nécessairement liée au fait que le contrat ait été conclu de façon électronique : elle est applicable à tout contrat, quelle que soit la forme de sa conclusion.

Pour être juridiquement valable, l'envoi d'une lettre recommandée électronique doit remplir les conditions suivantes :

- le tiers chargé de l'acheminement doit garantir l'identité du destinataire et de l'expéditeur;
- si le destinataire n'est pas un professionnel, son accord préalable doit être obtenu ;
- les dates d'expédition et de réception doivent être garanties et vérifiables.

Le tiers chargé de l'acheminement de la lettre recommandée électronique doit conserver ces informations pendant 1 an, ainsi que :

- le document original électronique,
- et son empreinte informatique.

L'expéditeur peut y avoir accès pendant 1 an.

Avant l'envoi, le tiers chargé de l'acheminement du courrier doit informer le destinataire, par courrier électronique, qu'une lettre recommandée électronique va lui être envoyée et qu'il a la possibilité, dans un délai de 15 jours à partir du lendemain de l'envoi de cette information de l'accepter ou de la refuser. Le destinataire n'est pas informé de l'identité de l'expéditeur.

Si le destinataire accepte de recevoir la lettre recommandée électronique, le tiers chargé de son acheminement l'envoie à destination de l'adresse électronique qui lui a été transmise par l'expéditeur.

S'il refuse, le tiers chargé de l'acheminement en avise l'expéditeur.

L'expéditeur et le destinataire non professionnel peuvent demander la distribution de la lettre recommandée électronique imprimée sur papier. Le tiers chargé de l'acheminement procède alors à l'impression sur papier de la lettre recommandée électronique et à sa mise sous enveloppe.

### II. Activation

**Pré-requis** : posséder une version JOHANNA supérieure ou égale à 4.50.3.00.

La lettre recommandée électronique est un module + ; le fonctionnement se fait ensuite par l'achat de packs de signatures.

Il est disponible :

- Par une clé d'activation lors de la 1<sup>ère</sup> commande
- Par une clé de recharge pour les commandes suivantes

Le partenaire KRIER pour la gestion de ces envois est la société CEGEDIM

#### 1. Activation du module

Ce module + nécessite l'acquisition d'une clé d'activation. Veuillez vous rapprocher de votre conseiller commercial.

Le module + est ensuite activé selon la procédure suivante :

- Faire quitter JOHANNA et LOLITA pour tous les utilisateurs
- Lancer le programme « Maintenance JOHANNA » (Jmaint)
- Cliquer dans la colonne de droite sur le bouton « Modules + »
- Cocher la case « Cegedim Recommandés électroniques »
- Saisir la clé d'activation spéciale JOHANNA Lettre recommandée Electronique indiquée dans la pièce jointe
- Fermer cet écran puis fermer le programme « Maintenance JOHANNA »

Vous pouvez ensuite relancer JOHANNA ; les fonctionnalités liées à la LRE sont accessibles.

### 2. Activation des recharges

Dans JOHANNA, aller dans le menu Spécifique / Cegedim / Gestion des envois recommandés

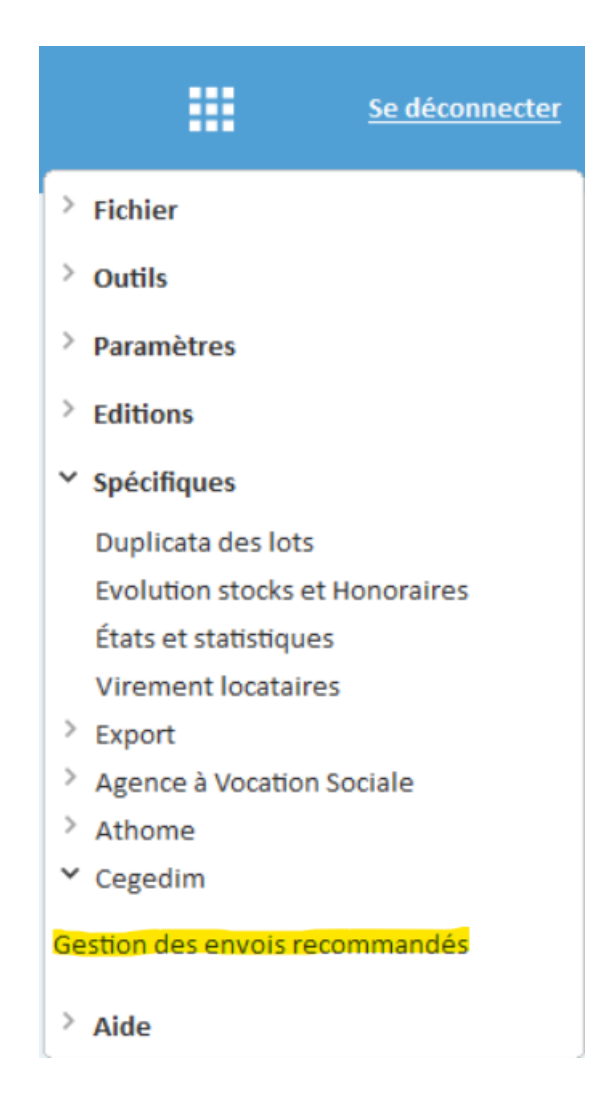

• Le nombre de signatures restantes est affiché.

#### CEGEDIM - Historique des envois de recommandés électroniques

| cherche    |                   |                |             |         |           |            |          |                                               |         |            |
|------------|-------------------|----------------|-------------|---------|-----------|------------|----------|-----------------------------------------------|---------|------------|
| atut       |                   | Date de d      | ébut D      | )ate de | e fin     | Proprié    | aire     |                                               |         |            |
| us non arc | hivés 🗸           | 11             |             | 11      |           | Tous       | $\sim$   |                                               |         |            |
|            |                   |                |             |         |           | Locatai    | re       |                                               |         |            |
|            |                   |                |             |         |           | Tous       | $\sim$   |                                               |         | Rechercher |
| torique    |                   |                |             |         |           |            |          |                                               |         |            |
| nbre de si | gnatures restante | es 698         |             |         |           |            |          |                                               |         |            |
| 🛨 Archi    | ver / Activer     |                |             |         |           |            |          |                                               |         | 0 sur      |
| Numéro     |                   | Nom            | C           | ode     | Date      | Expiration | Commande | Message                                       | Tag     |            |
| 40038      | BENSEHIL - BEN    | SAÏD Phillippe | - CHERIFA S | 100 0   | 3/09/2019 | 11         | 2        | Processus de signature initialisé ou en cours | Accepté |            |
| 40035      | GALLISSOT PHIL    | IPPE           | S           | 100 0   | 3/09/2019 | 11         | 1        | Processus de signature initialisé ou en cours | Accepté |            |
|            |                   |                |             |         |           |            |          |                                               |         |            |
|            |                   |                |             |         |           |            |          |                                               |         |            |
|            |                   |                |             |         |           |            |          |                                               |         |            |
|            |                   |                |             |         |           |            |          |                                               |         |            |
|            |                   |                |             |         |           |            |          |                                               |         |            |
|            |                   |                |             |         |           |            |          |                                               |         |            |
|            |                   |                |             |         |           |            |          |                                               |         |            |
|            |                   |                |             |         |           |            |          |                                               |         |            |
|            |                   |                |             |         |           |            |          |                                               |         |            |
|            |                   |                |             |         |           |            |          |                                               |         |            |
|            |                   |                |             |         |           |            |          |                                               |         |            |
|            |                   |                |             |         |           |            |          |                                               |         |            |
|            |                   |                |             |         |           |            |          |                                               |         |            |
|            |                   |                |             |         |           |            |          |                                               |         |            |

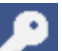

- Cliquer sur la « clé » : « Recharger des signatures » •
- Saisir la clé de recharge de signature : •

| Authentification Johanna - Cegedim Recommandés électroniques | ×  |
|--------------------------------------------------------------|----|
| Société                                                      |    |
| AGENCE LATOUR                                                |    |
| Clé d'activation                                             |    |
|                                                              |    |
| Enregistrer la clé de rechard                                | ze |

• Votre compteur est alors augmenté de la recharge achetée.

 $\times$ 

## III. Paramétrage des Tiers (LRE)

Pour envoyer vos documents via « recommandés électroniques », il est nécessaire :

- D'avoir l'accord des tiers (locataires ou propriétaires) concernés.
- De paramétrer :
  - L'adresse mail pour l'envoi des recommandés
  - Un numéro de téléphone mobile pour valider les signatures électroniques (si vous souhaitez utiliser l'authentification par SMS).
    - ⇒ Numéros français si le préfixe est 06 ou 07, il est traité automatiquement
    - Numéros étrangers : il faut saisir le téléphone de la façon suivante : +34601020304
      - (le +34 remplace le 0)

Pour paramétrer l'accord des tiers, vous devez aller sur la fiche du tiers puis sur l'onglet Informations de gestions dans Lolita.

### IV. Envoyer des LRE

#### 1. Modules concernés

Le module concerné par la LRE est le module Relances :

- Relances Impayés
- Relance Justificatifs Assurances et Entretiens
- Relance PNO

Pour les 2 premiers onglets, seuls les envois de niveau LRAR vers les locataires (et ayant demandé l'envoi en LRE) sont impactés.

Pour le 3<sup>ème</sup> onglet, seuls les envois de niveau LRAR vers les propriétaires (et ayant demandé l'envoi en LRE) sont impactés.

### 2. Fonctionnement

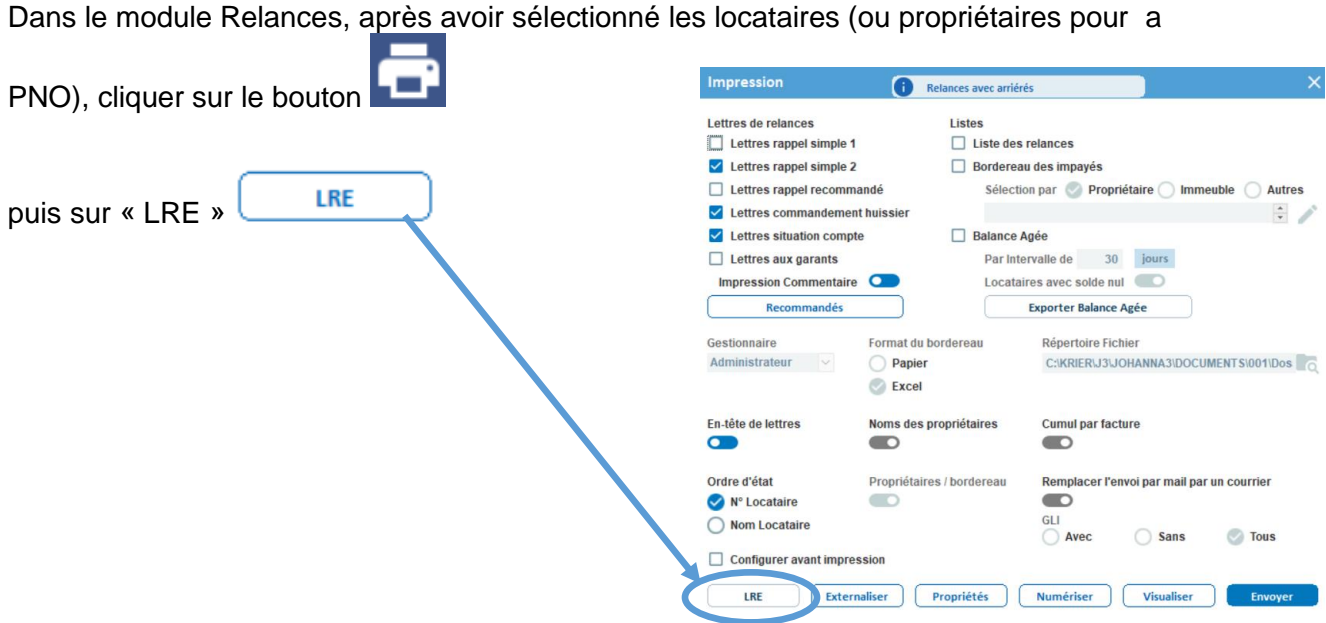

Fonctionnement :

- Johanna numérise les documents individuels à envoyer aux locataires (seulement les • locataires en LRE et sélectionnés pour des envois en LRAR).
- Ensuite un enchainement d'écrans s'affiche pour paramétrer les envois .
  - Ecran 1 Saisir les paramètres nécessaires à la communication avec \_ CEGEDIM ainsi que les options (authentification du locataire par SMS, délai de rétention, envoi d'un e-mail à l'agence après signature)
  - Ecran 2 Affecter une pièce nominative à l'envoi
  - Ecran 3 Visualiser, vérifier, sélectionner les destinataires et afficher (pour contrôle si besoin) les documents à envoyer

<u>Ecran 1</u> : après avoir saisi les paramètres de votre envoi et de votre compte (sauvegardés pour les prochains envois), cliquer sur le bouton suivant.

(Pour contrôle, le nombre de signatures restantes est visible en haut de l'écran)

| CEGEDIM - RELANCES                                                                                                    | ×                                                                                                    |
|----------------------------------------------------------------------------------------------------|----------------------------------------------------------------------------------------------------|
|                                                                                                    |                                                                                                    |
| Étape 1/                                                                                                    | 3 : Paramétrages d'envoi                                                                                                    |
| Nombre de signatures restantes                                                                                                    | 698                                                                                                    |
| Contrôle d'identité par One Time Password (code par SMS)<br>Nombre de jours de rétention sur le serveur de signature électronique<br>Délai avant expiration pour l'affichage de la notification et de l'alerte                                                                                                    | <ul> <li>Jusqu'au 23/08/2022</li> <li>Il s'agit de la période d'existence de la cérémonie.<br/>Après la date de fin, celle-ci est supprimée que<br/>tous les destinataires aient signé ou non.</li> <li>"Inc fois la cérémonie expirée, il est impossible de<br/>harger les documents.</li> </ul> |
| E-mail de l'agence<br>Nom du modèle de l'e-mail de signature<br>Nom du modèle de l'e-mail contenant les documents signés<br>Nom du modèle de l'e-mail de confirmation de signature à l'agence<br>Nom du modèle de l'e-mail de refus de signature à l'agence<br>Nom du modèle de l'e-mail de preuve de dépôt<br>Nom du modèle de l'e-mail en cas de délais dépassé<br>Service web | info@latour.fr         KRIER_LRE_SIGN         KRIER_LRE_FIN         KRIER_LRE_FIN         KRIER_LRE_CONFIRM         KRIER_LRE_REFUS         KRIER_LRE_DELAIS                                                                                                    |
| Expediteur<br>Identifiant<br>Mot de passe                                                                                                    | Suivant                                                                                                    |

<u>Ecran 2</u> : vous pouvez joindre à votre message une pièce jointe « nominatif » classé dans la GED de JOHANNA pour le joindre à un autre document nominatif. La sélection des documents à envoyer est alors constituée automatiquement :

Vous pouvez double-cliquer ou cliquer sur le bouton « Ajouter ». : > pour ajouter un fichier dans la liste des PJ à envoyer.

- Pour consulter ce fichier une fois qu'il a été sélectionné, il faut double-cliquer sur son nom dans la colonne « **Pièces jointes sélectionnées** ».
- Cliquer sur Parcourir pour sélectionner un fichier hors GED pour sélectionner un fichier à joindre qui fait simplement partie de votre disque dur. Sélectionner ensuite un fichier à ajouter à la liste.

Lorsque cette étape est terminée, cliquer sur « **Suivant** », pour afficher un récapitulatif de l'envoi avant de valider l'envoi définitif.

CEGEDIM - RELANCES

| Étape 1/3 : Paramétr                                                                    | ages d'envoi      |             |
|-----------------------------------------------------------------------------------------|-------------------|-------------|
|                                                                                         | Pièces jointes sé | lectionnées |
| ectionner les fichiers à mettre en Pièce Jointe de l'envoi                              |                   |             |
| Sélectionner les fichiers à mettre en Pièce Jointe de l'envoi<br>B- Liste des Documents |                   |             |
| - Assurance                                                                             |                   |             |
| - Bail<br>- Charges                                                                     |                   |             |
|                                                                                         | ()                |             |
| - C Encaissement                                                                        | $\checkmark$      |             |
| Relance     Revision                                                                    |                   |             |
| C Test                                                                                  |                   |             |
|                                                                                         |                   |             |
|                                                                                         |                   |             |

<u>Ecran 3</u> : cet écran affiche une liste récapitulative des documents qui vont être envoyés à chaque tiers. L'accusé de réception contient la mention « AR » avant le nom du document.

| CEGEDIM . | RELANCES   |
|-----------|------------|
| CLOLDINI. | . KELANCES |

#### Étape 3/3 : Récapitulatif de l'envoi

| Nom          | bre de destir | nataires 1/1                        |                                        |                         | Nombre de signatures restantes | 698     |
|--------------|---------------|-------------------------------------|----------------------------------------|-------------------------|--------------------------------|---------|
| $\checkmark$ | 🗹 Sel. tie    | rs 📑 Imp. sélection                 | 🗍 Supp. document                       |                         |                                | 1 sur 1 |
| Sel          | Numéro        | Nom et prénc Document               | Destinataire                           | Emplacement du Commande |                                |         |
| 4            | 40213         | ROSE Armanc Rappel_reco             | fberthier@krier.fr                     | C:\KRIER\J3\J0H/ 1      |                                |         |
|              |               |                                     |                                        |                         |                                |         |
|              |               |                                     |                                        |                         |                                |         |
|              |               |                                     |                                        |                         |                                |         |
|              |               |                                     |                                        |                         |                                |         |
|              |               |                                     |                                        |                         |                                |         |
|              |               |                                     |                                        |                         |                                |         |
|              |               |                                     |                                        |                         |                                |         |
|              |               |                                     |                                        |                         |                                |         |
|              |               |                                     |                                        |                         |                                |         |
|              |               |                                     |                                        |                         |                                |         |
|              |               |                                     |                                        |                         |                                |         |
|              |               |                                     |                                        |                         |                                |         |
|              |               |                                     |                                        |                         |                                |         |
|              |               |                                     |                                        |                         |                                |         |
|              |               |                                     |                                        |                         |                                |         |
|              |               |                                     |                                        |                         |                                |         |
|              |               |                                     |                                        |                         |                                |         |
| 0            | L'accusé de l | réception est généré lors de l'envo | i au même tître que la preuve de dépôt |                         | Précédent Envo                 | oyer    |
|              |               |                                     |                                        |                         |                                |         |

×

×

• Chaque document à envoyer peut être vérifié en double cliquant sur son nom.

| Après avoir cliqué sur                                  | Envoyer, le transfert déb            | ute.                               |
|---------------------------------------------------------|--------------------------------------|------------------------------------|
| CEGEDIM - RELANCES                                      |                                      | ×                                  |
|                                                         |                                      |                                    |
|                                                         | Étape 3/3 : Récapitulatif de l'envoi |                                    |
| Nombre de destinataires 1/1                             |                                      | Nombre de signatures restantes 698 |
| 🗹 🗹 Sel. tiers 📑 Imp. sélection 🧻 S                     | upp. document                        | 1 sur 1                            |
| Sel Numéro Nom et prénc Document                        | Destinataire Emplacement du Commande |                                    |
| 40213 ROSE Armant Rappel_reco to                        | CEGEDIM - Recommandé électronique 🔐  |                                    |
| L'accusé de réception est généré lors de l'envoi au mêr | ne tître que la preuve de dépôt      | Précédent Envoyer                  |

Une liste indiquant le résultat de l'envoi est ensuite affichée.

Résultat de la génération de la cérémonie de signature

| 🖶 Imprimer                                                                      |         |   |
|---------------------------------------------------------------------------------|---------|---|
| Description                                                                     | Tag     | ^ |
| La signature électronique pour le destinataire 40221 a été envoyée correctement | Accepté |   |
|                                                                                 |         |   |
|                                                                                 |         |   |
|                                                                                 |         |   |
|                                                                                 |         |   |
|                                                                                 |         |   |
|                                                                                 |         |   |
|                                                                                 |         |   |
|                                                                                 |         |   |
|                                                                                 |         |   |
|                                                                                 |         |   |
|                                                                                 |         |   |
|                                                                                 |         |   |
|                                                                                 |         |   |
|                                                                                 |         |   |
|                                                                                 |         |   |
|                                                                                 |         |   |
|                                                                                 |         |   |
| ٤                                                                               |         | × |
| *                                                                               |         |   |

×

## V. LRE chez les tiers

### 1. Réception d'un email

Les tiers (locataires et propriétaires) reçoivent un email à l'adresse précisée sur sa fiche.

 

 LETTRE RECOMMANDEE ELECTRONIQUE AVEC AVIS DE RECEPTION

 Bonjour Monsieur et Mada CHARPENTIER,

 Au moins un document est disponible pour signature de cette lettre recommandée avec accusé de réception.

 Merci de bien vouloir cliquer sur le lien ci-dessous pour procéder à la signature.

 Cliquez ici pour signer

 La date limite de signature est fixée au 04/04/2018 14:36:07.

En cas de demande d'OTP (One Time Password), un SMS est envoyé au tiers et il doit tout d'abord s'identifier via un mot de passe reçu sur son portable.

| lerci de bien vouloi | r saisir votre cod | le d'accès reçu par | SMS sur votre télépho | ne portable. |
|----------------------|--------------------|---------------------|-----------------------|--------------|
| ot de Passe          |                    |                     |                       |              |
|                      |                    |                     |                       |              |
|                      |                    |                     |                       |              |

Authentification

#### 2. Signature

Après avoir cliqué sur le lien du mail (et avoir donné le code d'accès si vous l'avez demandé au moment de l'envoi), le tiers voit la page suivante :

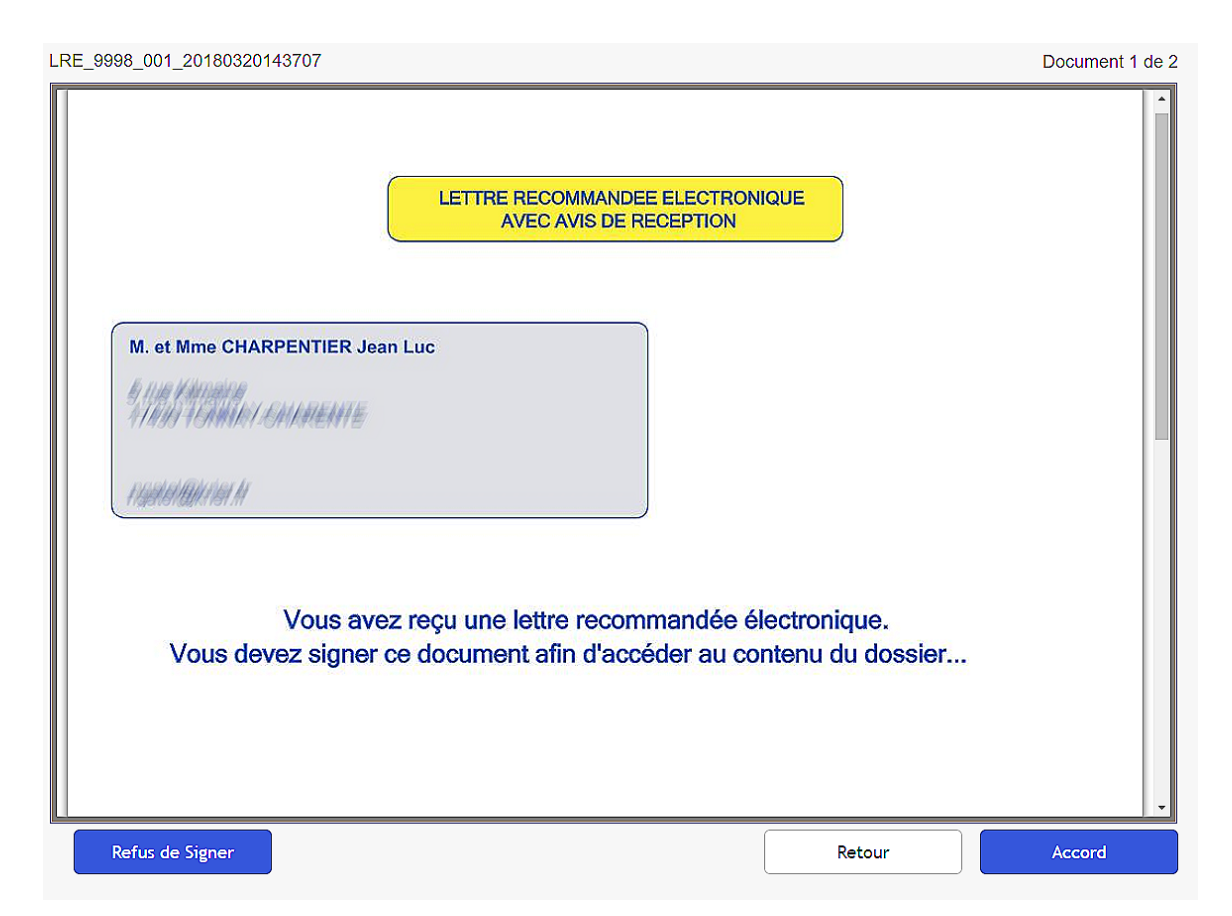

Il doit cliquer sur « Accord » puis sur « Signer » pour accéder à la suite des documents à visualiser / télécharger.

| J'ai lu entièrement le document que je suis sur le point de signer et j'en accepte le<br>contenu, les termes et conditions. Je comprends qu'en cliquant sur le bouton<br>"Signer" je signe électroniquement, ce qui est légalement équivalent à une<br>signature manuelle. |                                                                                                    |  |  |  |  |  |
|----------------------------------------------------------------------------------------------------|----------------------------------------------------------------------------------------------------|--|--|--|--|--|
| Nombre de signatures à apposer: 1                                                                                                    |                                                                                                    |  |  |  |  |  |
| Nom: Monsieur et Mada Jean Luc CH/<br>Date: 2018-03-20 14:13 GMT<br>Document: LRE_9998_001_2018032(                                                                                                    | Nom: Monsieur et Mada Jean Luc CHARPENTIER<br>Date: 2018-03-20 14:13 GMT<br>Document: LRE_9998_001_20180320143707 |  |  |  |  |  |
| Si vous n'avez pas lu ce document ou souhaitez le relire avant de signer, merci de<br>bien vouloir cliquer sur le bouton "Annuler".                                                                                                    |                                                                                                    |  |  |  |  |  |
| Annuler                                                                                                    | Signer                                                                                                    |  |  |  |  |  |

| LRE_9998_001_20180320143707                                                          |        | Document 1 de 2 |
|--------------------------------------------------------------------------------------|--------|-----------------|
| Signé par: Monsieur et Mada Jean<br>Luc CHARPENTIER<br>Date: 20.03.2018 14:12:45 GMT |        | Document 1 de 2 |
| Package: /ADUF/000F40                                                                |        | p 1             |
|                                                                                      | Retour | Continuer       |

Après signature, l'accès aux autres documents est disponible, par exemple :

| Votre gestionnaire :           |                                                                                                    |                                                                                                    |                         |
|--------------------------------|----------------------------------------------------------------------------------------------------|----------------------------------------------------------------------------------------------------|-------------------------|
| 1 a concense                   |                                                                                                    |                                                                                                    |                         |
|                                | M et Mme CHAR                                                                                                    | PENTIER Jean Luc                                                                                          |                         |
| Votre lot :                    |                                                                                                    | a Entrien dean Eac                                                                                        |                         |
| 141444                         | 6 La Féraira                                                                                                    |                                                                                                    |                         |
| (169) 196661 976669            | 11649 15886873                                                                                                    | 514##311#                                                                                                 |                         |
| fattering (Allist Alli         | 0/40007                                                                                                    |                                                                                                    | Ĩ                       |
|                                |                                                                                                    |                                                                                                    |                         |
| [                              |                                                                                                    |                                                                                                    |                         |
| RAPPEL RECO                    | MMANDE (1997)                                                                                                    | e 20 Mars 2018                                                                                            |                         |
|                                |                                                                                                    |                                                                                                    |                         |
|                                | 1                                                                                                    |                                                                                                    |                         |
| Madame, Mons                   | ieur,                                                                                                    |                                                                                                    |                         |
| Madame, Mons<br>Malgré nos pré | ieur,<br>cédents courriers, le montant de votre loyer reste im                                                                                                    | payé ce jour, à savoir:                                                                                   |                         |
| Madame, Mons<br>Malgré nos pré | ieur,<br>cédents courriers, le montant de votre loyer reste im                                                                                                    | payé ce jour, à savoir:                                                                                   |                         |
| Madame, Mons<br>Malgré nos pré | ieur,<br>cédents courriers, le montant de votre loyer reste im<br>Désignation                                                                                                    | payé ce jour, à savoir:<br>Montant                                                                        |                         |
| Madame, Mons<br>Malgré nos pré | ieur,<br>cédents courriers, le montant de votre loyer reste im<br>Désignation<br>Loyer Novembre 2017 CHARPENTIER Jean Luc                                                                                                    | payé ce jour, à savoir:<br>Montant<br>443.26 EUR                                                          |                         |
| Madame, Mons<br>Malgré nos pré | ieur,<br>cédents courriers, le montant de votre loyer reste im<br>Désignation<br>Loyer Novembre 2017 CHARPENTIER Jean Luc<br>Loyer Décembre 2017 CHARPENTIER Jean Luc                                                                                                    | payé ce jour, à savoir:<br>Montant<br>443.26 EUR<br>443.26 EUR                                            |                         |
| Madame, Mons<br>Malgré nos pré | ieur,<br>cédents courriers, le montant de votre loyer reste im<br>Désignation<br>Loyer Novembre 2017 CHARPENTIER Jean Luc<br>Loyer Décembre 2017 CHARPENTIER Jean Luc<br>Loyer Janvier 2018 CHARPENTIER Jean Luc                                                                                    | Montant<br>443.26 EUR<br>443.26 EUR<br>443.26 EUR                                                         |                         |
| Madame, Mons<br>Malgré nos pré | ieur,<br>cédents courriers, le montant de votre loyer reste im<br>Désignation<br>Loyer Novembre 2017 CHARPENTIER Jean Luc<br>Loyer Décembre 2017 CHARPENTIER Jean Luc<br>Loyer Janvier 2018 CHARPENTIER Jean Luc<br>Loyer Février 2018 CHARPENTIER Jean Luc                                         | Montant<br>443.26 EUR<br>443.26 EUR<br>443.26 EUR<br>443.26 EUR<br>443.26 EUR                             |                         |
| Madame, Mons<br>Malgré nos pré | ieur,<br>cédents courriers, le montant de votre loyer reste im<br>Désignation<br>Loyer Novembre 2017 CHARPENTIER Jean Luc<br>Loyer Décembre 2017 CHARPENTIER Jean Luc<br>Loyer Janvier 2018 CHARPENTIER Jean Luc<br>Loyer Février 2018 CHARPENTIER Jean Luc<br>Loyer Mars 2018 CHARPENTIER Jean Luc | Montant<br>443.26 EUR<br>443.26 EUR<br>443.26 EUR<br>443.26 EUR<br>443.26 EUR<br>443.26 EUR<br>443.26 EUR |                         |
| Madame, Mons<br>Malgré nos pré | ieur,<br>cédents courriers, le montant de votre loyer reste im<br>Désignation<br>Loyer Novembre 2017 CHARPENTIER Jean Luc<br>Loyer Décembre 2017 CHARPENTIER Jean Luc<br>Loyer Janvier 2018 CHARPENTIER Jean Luc<br>Loyer Février 2018 CHARPENTIER Jean Luc<br>Loyer Mars 2018 CHARPENTIER Jean Luc | Montant<br>443.26 EUR<br>443.26 EUR<br>443.26 EUR<br>443.26 EUR<br>443.26 EUR<br>443.26 EUR<br>443.26 EUR | ie certifie que l'ai lu |

Puis cliquer sur « Accepter » puis « Terminer ». CEGEDIM confirme les références de la signature : Service de Signature Electronique

Référence Signature LRE\_9998\_001\_20180320143707

N° de Package 7AD0F7866F46

Signataire

Monsieur et Mada Jean Luc CHARPENTIER

Date et Heure de Signature(GMT) 20/03/2018 14:24

### 3. Confirmation auprès du tiers

Il reçoit alors un mail qui s'appelle « Vos documents signés » ; un lien y est disponible pour aller les télécharger.

LETTRE RECOMMANDEE ELECTRONIQUE AVEC AVIS DE RECEPTION

#### Bonjour Monsieur et Mada CHARPENTIER,

Les documents que vous avez signés sont disponibles.

Merci de bien vouloir cliquer sur le lien ci-dessous pour accéder à l'espace de téléchargement.

<u>Cliquez ici</u>

### 4. Confirmation à l'agence.

Dès qu'un document est signé par un tiers, vous recevez une confirmation de sa signature (le code du dossier ainsi que le code du tiers sont inclus dans l'objet du mail)

#### LETTRE RECOMMANDEE ELECTRONIQUE AVEC AVIS DE RECEPTION

#### Un locataire a signé un document :

| Dossier :      | 001                                                                |
|----------------|--------------------------------------------------------------------|
| Destinataire : | 40017<br>Monsieur et Mada CHARPENTIER Jean Luc                     |
| Document :     | LRE_9998_001_20180320155327<br>LRE RELANCE<br>20/03/2018 15:53:27  |
|                | <u>Cliquez ici pour télécharger les documents</u><br><u>signés</u> |